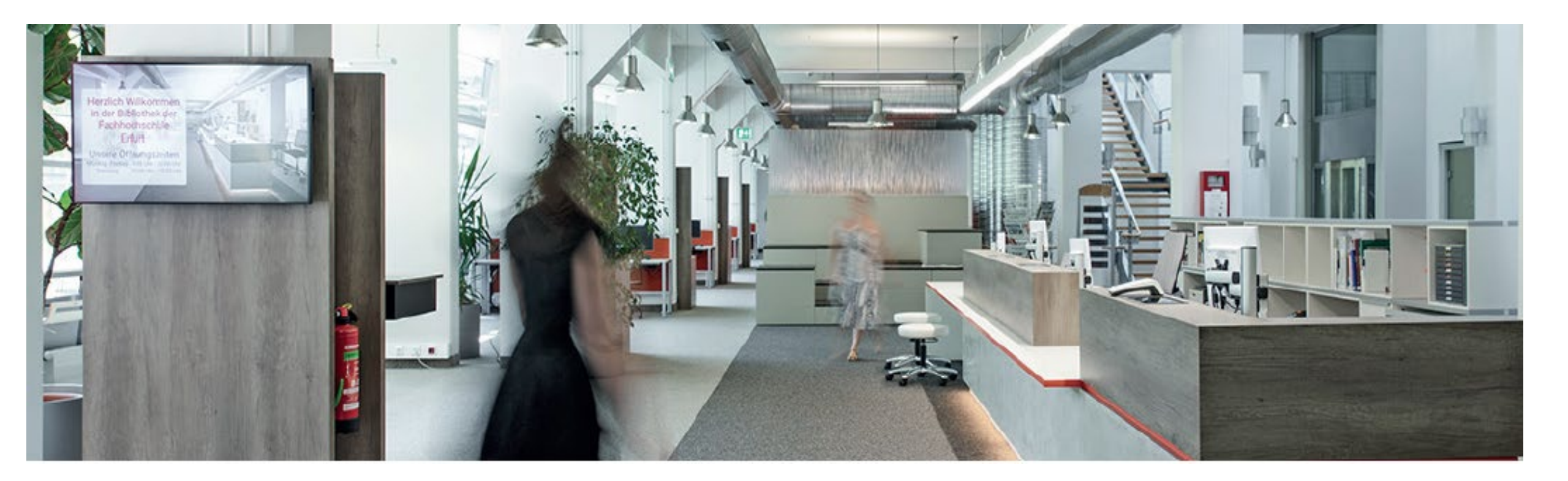

## WPH Edition Online – ein kurzer Crashkurs

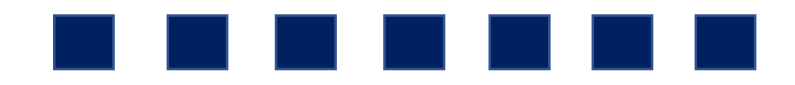

# **Inhalte WPH Edition Online**

- IDW Verlautbarungen mit Archiv
- WP Edition
  - Handbuch als Standardwerk für Wirtschaftsprüfung und Rechnungslegung
  - Themenbände
    - Assurance
    - Sanierung und Insolvenz
    - Versicherung
    - Bewertung und Transaktionsberatung
    - Öffentliche Hand, Branchen, Non-Profit
    - Wirtschaftsrecht
    - Kreditinstitute
- Zeitschrift mit Heftarchiv "Die Wirtschaftsprüfung" (WPg)

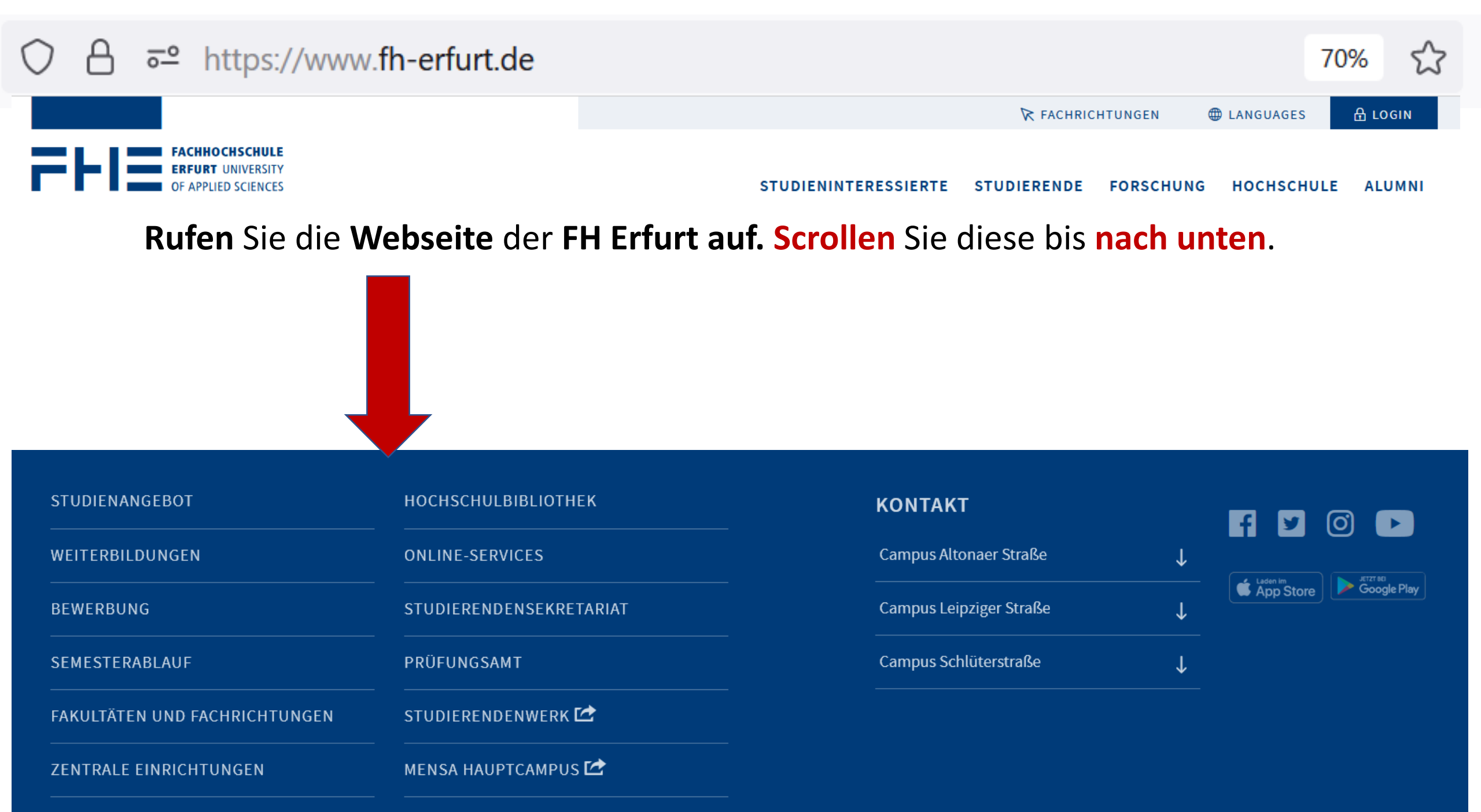

| STUDIENANGEBOT                | носносницвівціотнек     | κοντακτ                 |   |                       |
|-------------------------------|-------------------------|-------------------------|---|-----------------------|
| WEITERBILDUNGEN               | ONLINE-SERVICES         | Campus Altonaer Straße  | Ļ |                       |
| BEWERBUNG                     | STUDIERENDENSEKRETARIAT | Campus Leipziger Straße | Ŷ | App Store Google Play |
| SEMESTERABLAUF                | PRÜFUNGSAMT             | Campus Schlüterstraße   | Ļ |                       |
| FAKULTÄTEN UND FACHRICHTUNGEN | STUDIERENDENWERK 🖆      |                         |   |                       |
| ZENTRALE EINRICHTUNGEN        | MENSA HAUPTCAMPUS 🗹     |                         |   |                       |

Klicken Sie den Link HOCHSCHULBIBLIOTHEK an.

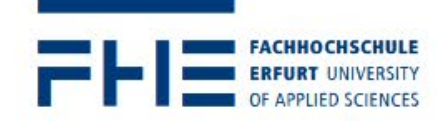

STUDIENINTERESSIERTE STUDIERENDE FORSCHUNG HOCHSCHULE ALUMNI

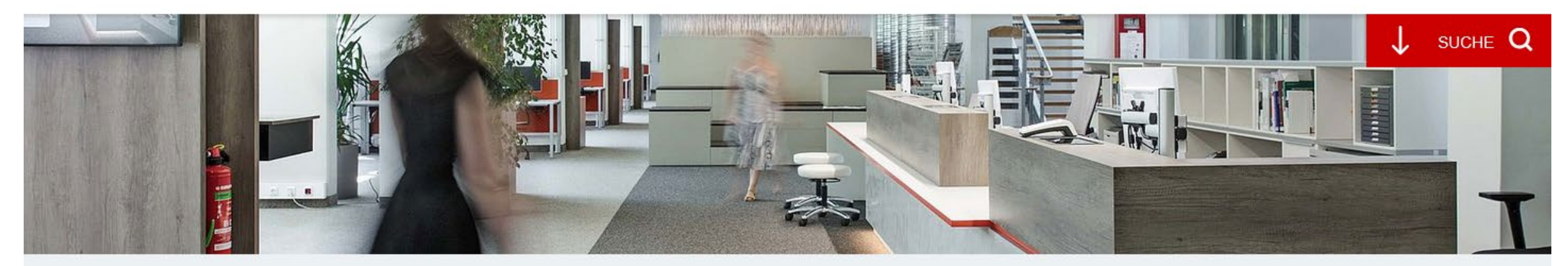

Zentrale Einrichtungen > Hochschulbibliothek

# Hochschulbibliothek

Wir sind Arbeitsort und Lernort und unterstützen Sie bei der Informationsrecherche und Benutzung der Bibliothek.

Sprechen Sie uns an, wir zeigen Ihnen wie Sie mit Information Ihr Wissen erweitern.

# Kataloge und Bibliothekskonto

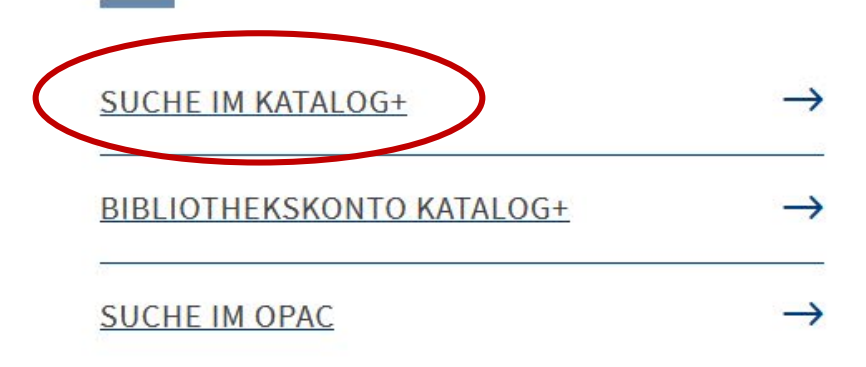

# Rufen Sie das Suchportal Katalog+ auf.

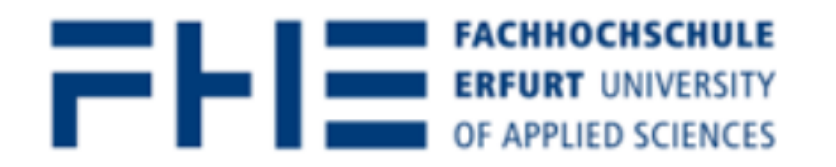

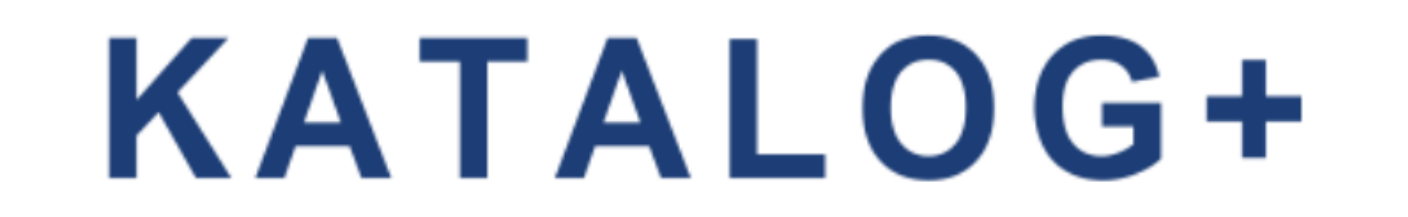

💼 0 in der Merkliste 🔹 🔊 Biblioth

English

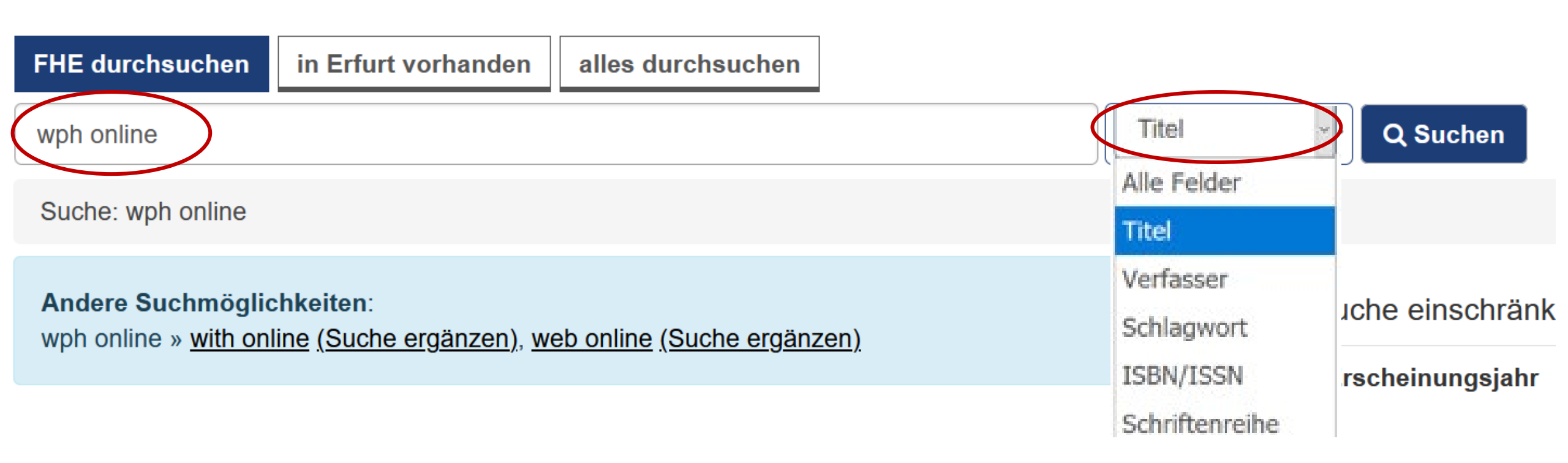

Je exakter die Suche, desto genauer die Trefferliste.

Geben Sie die Stichworte "WPH online" in das Suchfeld "Titel" ein.

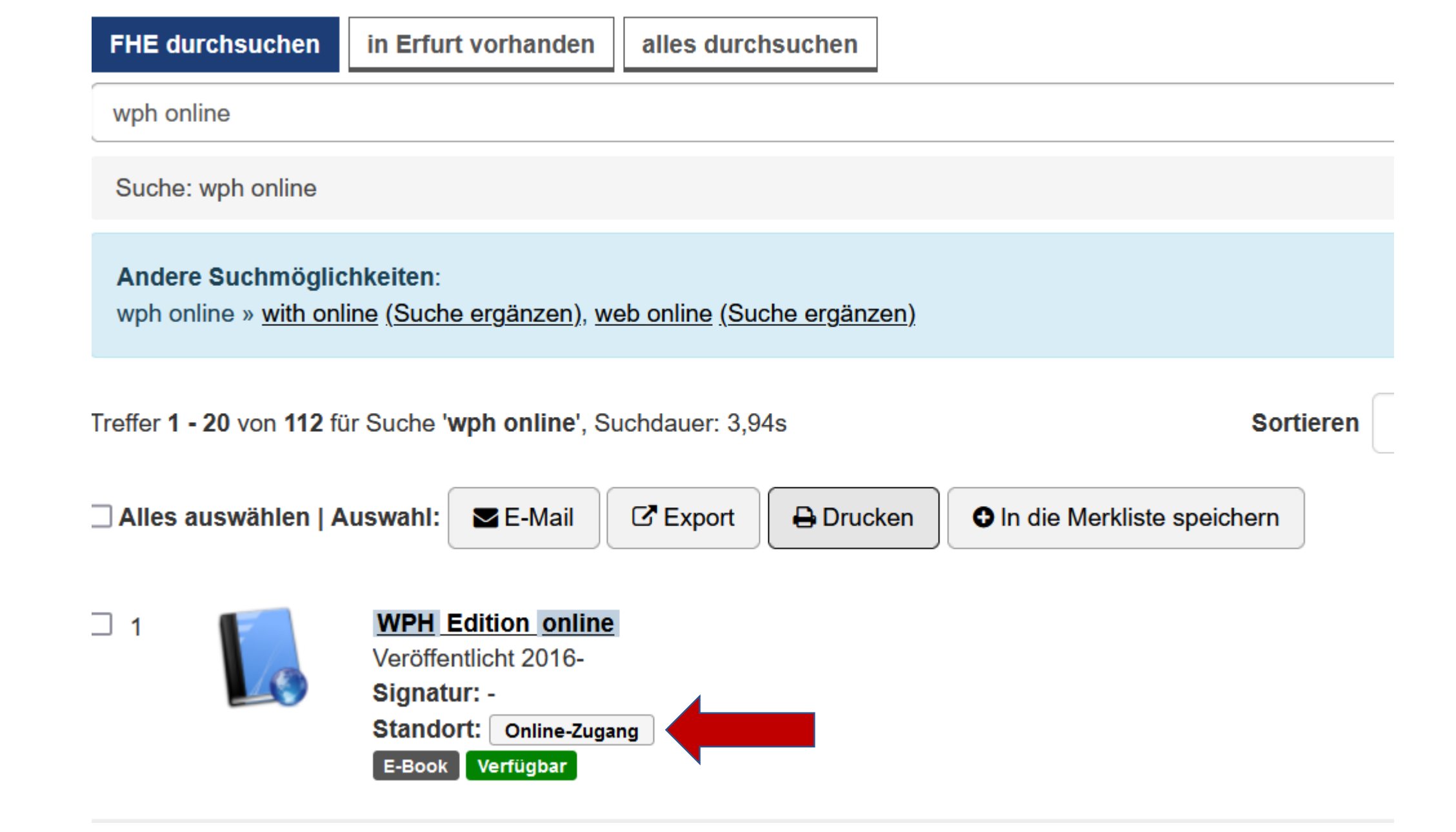

Klicken Sie den Button "Online-Zugang" an.

| Datenbank-Inf<br>Hochschulbibliothe                                          | f <mark>osystem</mark><br>k der Fachho | (DBIS)<br>bchschule Erfurt                                                                                                    |  |  |  |  |  |  |
|------------------------------------------------------------------------------|----------------------------------------|----------------------------------------------------------------------------------------------------|--|--|--|--|--|--|
| Home DBIS-Gesamtbestand EZB-Elektronische Zeitschriftenbibliothek            |                                        |                                                                                                    |  |  |  |  |  |  |
| Suche nach Datenbanken                                                       | Detailansicht                          | ▲                                                                                                    |  |  |  |  |  |  |
| Schnelle Suche                                                               | WPH Edition onli                       | ne                                                                                                    |  |  |  |  |  |  |
| Go!<br>Erweiterte Suche<br>Aktuelles<br>Fachübersicht<br>Alphabetische Liste | Weitere Titel:                         | WP Handbuch<br>Wirtschaftsprüferhandbuch<br>Assurance<br>Sanierung und Insolvenz<br>Bewertung und Transaktionsberatung<br>Versicherungsunternehmen<br>Kreditinstitute und Finanzdienstleister<br>Öffentliche Hand, Non-Profits und besondere Branchen |  |  |  |  |  |  |
| Linweise zur Benutzung                                                       |                                        | IDW Verlautbarungen                                                                                                    |  |  |  |  |  |  |
|                                                                              | Recherche starten                      | https://zugang.idw-verlag.de/IDW_OPP/IDW_CSC/                                                                                                    |  |  |  |  |  |  |
|                                                                              | Verfügbar:                             | online im HS-Netz der FHE H                                                                                                    |  |  |  |  |  |  |
| Bibliotheksauswahl /<br>Einstellungen                                        | Hinweise:                              | Einmalige persönliche Registrierung mit der E-Mailadresse der<br>Fachhochschule Erfurt notwendig. Der Zugriff ist dann mit den<br>personalisierten Anmeldedaten möglich                                                                               |  |  |  |  |  |  |
| Projektseite                                                                 | Inhalt:                                | In einem Hauptband und sieben Themenbänden finden nicht nur<br>Wirtschaftsprüfer, sondern auch alle anderen an Rechnungslegu                                                                                                    |  |  |  |  |  |  |

Nach der Weiterleitung zum **Datenbank-Infosystem (DBIS)** klicken Sie auf den Link in der Zeile "**Recherche starten**", um zur WPH Edition online zu gelangen.

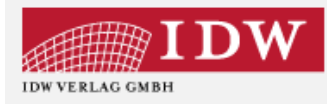

Startseite > Login

## Willkommen beim IDW Verlag

Wenn Sie sich noch nicht registriert haben, führen Sie bitte eine einmalige Erstregistrierung durch.

**Hinweis:** Diese Registrierung entfällt für Sie, wenn Sie bereits Kunde der WPg online oder des WPg ePapers sind. Sie können sich dann mit Ihrem bestehenden Benutzernamen und Passwort einloggen und anschließend das neue Produkt freischalten.

| Login        |                                  |
|--------------|----------------------------------|
| Benutzername |                                  |
| Passwort     |                                  |
| Login        | Registrierung Passwort vergessen |

Sie müssen sich einmalig mit Ihrer Hochschul-Email-Adresse registrieren.

Mit dieser Kennung melden Sie sich für jede Sitzung an.

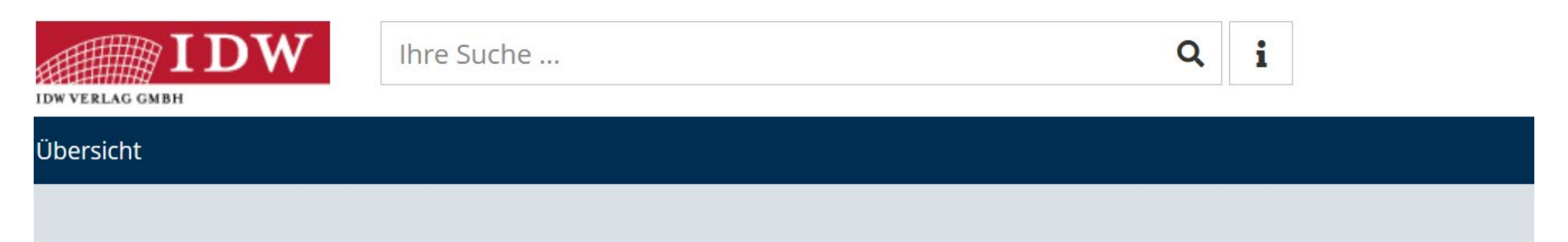

# Meine Bibliothek

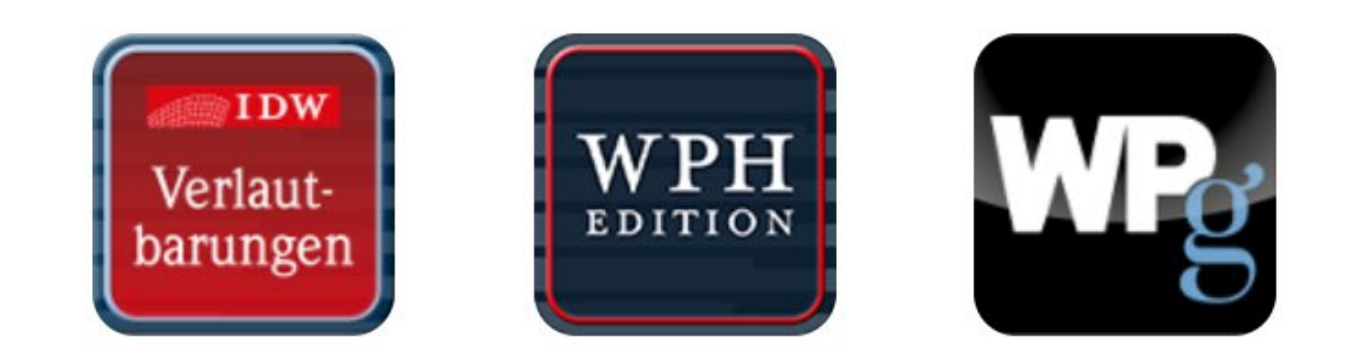

# Wählen Sie aus den Inhalten aus.

| Ihre Suche                                                                                                |                                                                                                    | Q                                  | i        | Produktfreis | schaltung / |  |  |
|----------------------------------------------------------------------------------------------------|----------------------------------------------------------------------------------------------------|------------------------------------|----------|--------------|-------------|--|--|
| IDW Verlautbarungen                                                                                       |                                                                                                    |                                    |          |              |             |  |  |
| 😭 Übersicht                                                                                               |                                                                                                    |                                    | ŵ        | Lesemodus    | 🔒 Drucł     |  |  |
| Inhalt                                                                                                    |                                                                                                    | Startseite 🗲 IDW Verlautbarungen   |          |              | ^           |  |  |
| V IDW Verlautbarungen                                                                                     |                                                                                                    |                                    |          |              |             |  |  |
| Erläuterungen zur Benennung der                                                                           | <                                                                                                    | Institut der Wirtschaftspru        |          |              | >           |  |  |
| > ISA [DE]                                                                                                | , in the second second s | e.v. (m.sg.)                       |          |              |             |  |  |
| > IDW PS                                                                                                  |                                                                                                    | IDW Verlautharungen                |          |              |             |  |  |
| > IDW PS KMU                                                                                              |                                                                                                    | ibw venautbalungen                 |          |              |             |  |  |
| > IDW PH                                                                                                  |                                                                                                    | Stand: IDW Life 1/2022             |          |              |             |  |  |
| > F&A zu ISA [DE] bzw. IDW PS                                                                             |                                                                                                    |                                    |          |              |             |  |  |
| > IDW RS                                                                                                  |                                                                                                    |                                    |          |              |             |  |  |
| · · · · · · · · · · · · · · · · · · ·                                                                     |                                                                                                    | International Standards on Auditir | ig inkl. |              |             |  |  |
| <b>/erlautbarungen</b> : Geben Sie die <b>gewünschten Suchbegriffe</b> ein oder <b>browsen</b> Sie in den |                                                                                                    |                                    |          |              |             |  |  |

verschiedenen Verlautbarungen, um die Recherche zu starten.

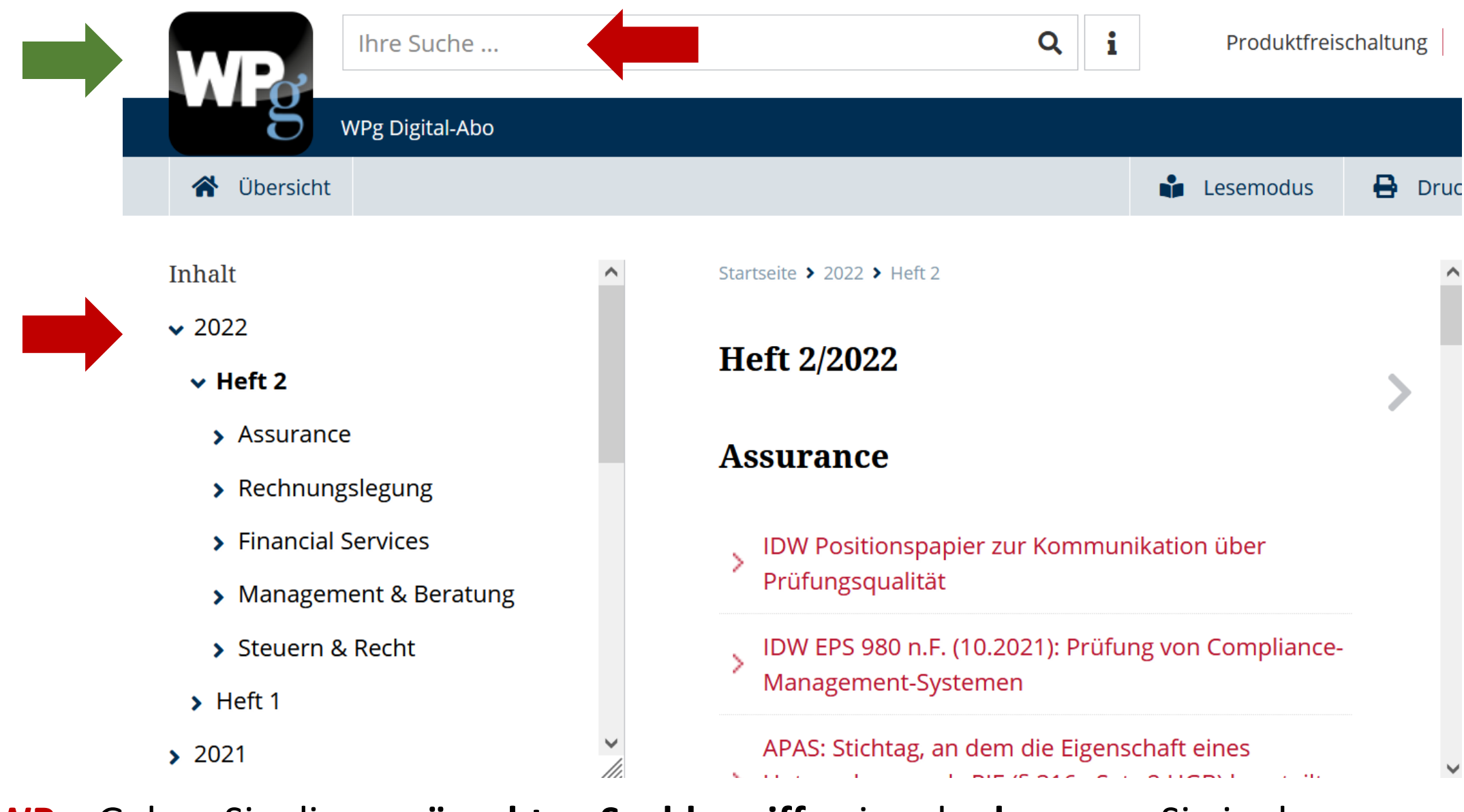

**WPg**: Geben Sie die **gewünschten Suchbegriffe** ein oder **browsen** Sie in den verschiedenen Jahrgängen der Zeitschrift, um die Recherche zu starten.

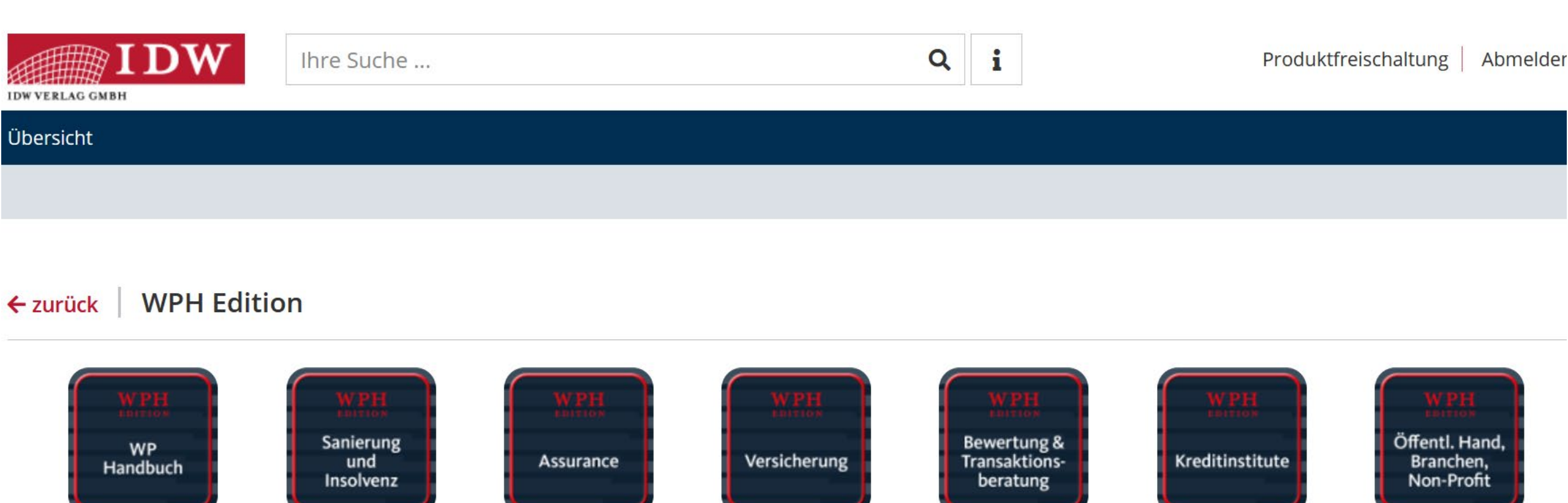

WP Edition: Wählen Sie das gewünschte Ebook aus.

Wirtschaftsrecht

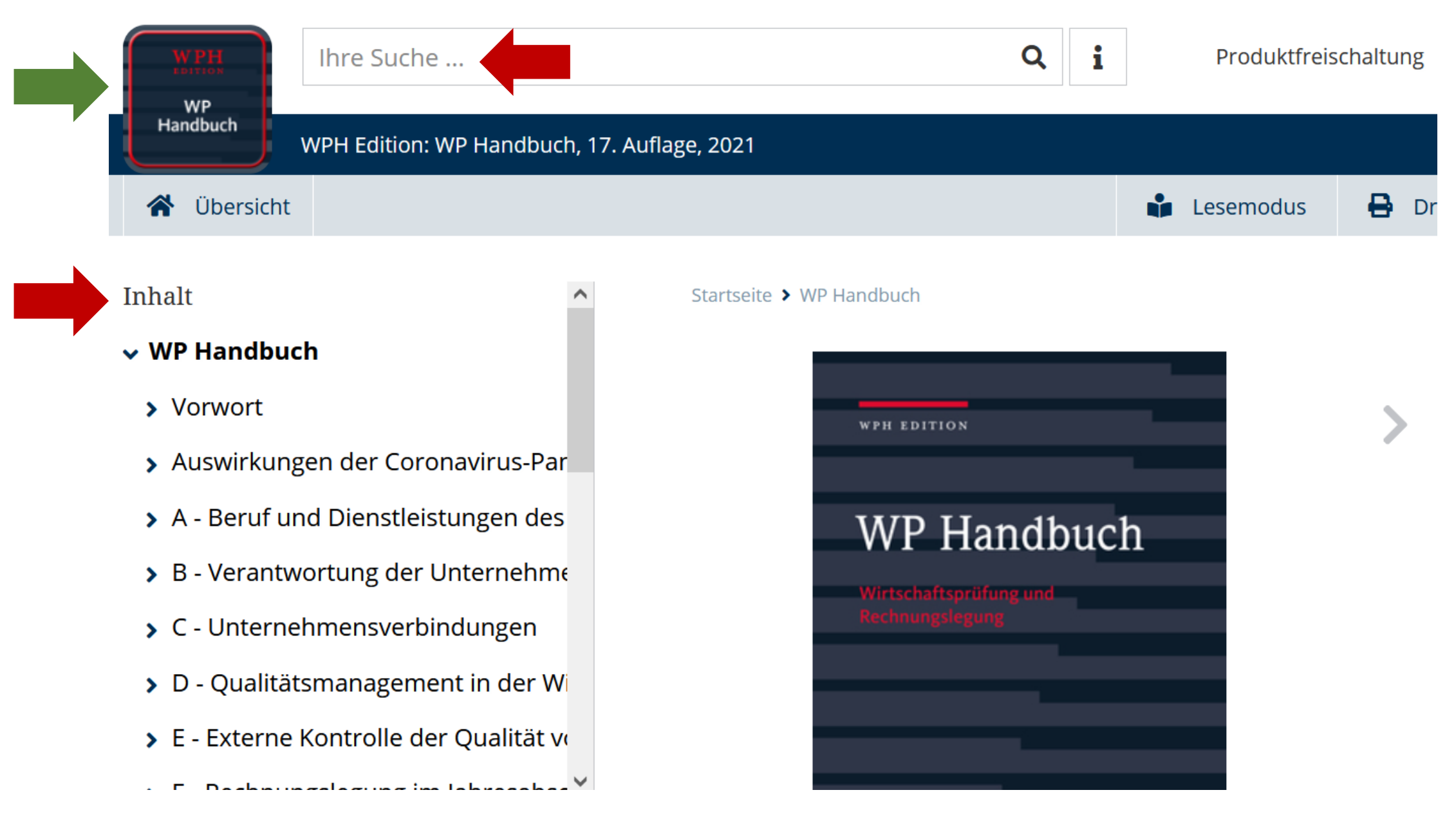

**WP Handbuch**: Geben Sie die **gewünschten Suchbegriffe** ein oder **browsen** Sie im Inhaltsverzeichnis (links), um die Recherche zu starten.

### Ausdruck

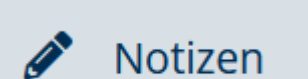

#### Notizen

- zum aufgerufenen Dokument erstellen
- eine Notizliste mit allen angelegten Notizen aufrufen

#### Notizfenster

- in der Notizliste blättern
- die Notizliste durchsuchen
- zu einem Dokument mit angelegter Notiz springen
- eigene Notizen entfernen

# 🕲 Verlauf

### Verlauf

- zeigt bisher besuchte Textpassagen
- ermöglicht einen direkten Aufruf des Inhalts

In der rechts übergeordneten Sidebar finden Sie verschiedene Bearbeitungsmöglichkeiten.

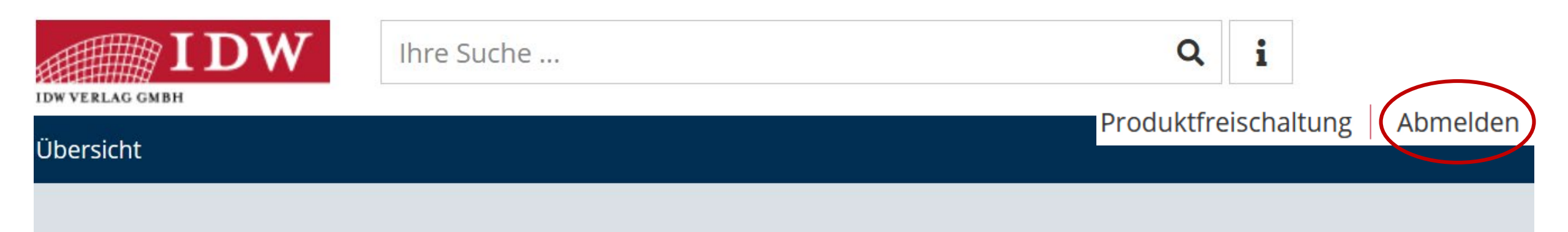

# **Meine Bibliothek**

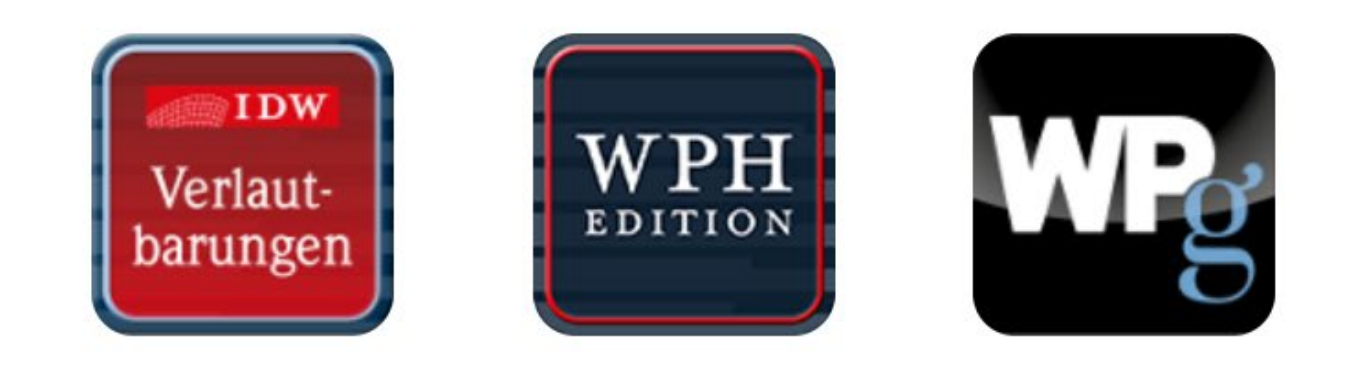

Beenden Sie Ihre Sitzung über den Button "Abmelden" rechts oben in der Ecke.

Rund um die Recherche und Ausleihe beantworten wir Ihnen gern Ihre Fragen.

Nehmen Sie Kontakt mit uns auf:

Telefon: 0361/6700 -598 | 0361/6700 -519

Email: <u>bibliothek-beratung@fh-erfurt.de</u> | <u>bibliothek@fh-erfurt.de</u>

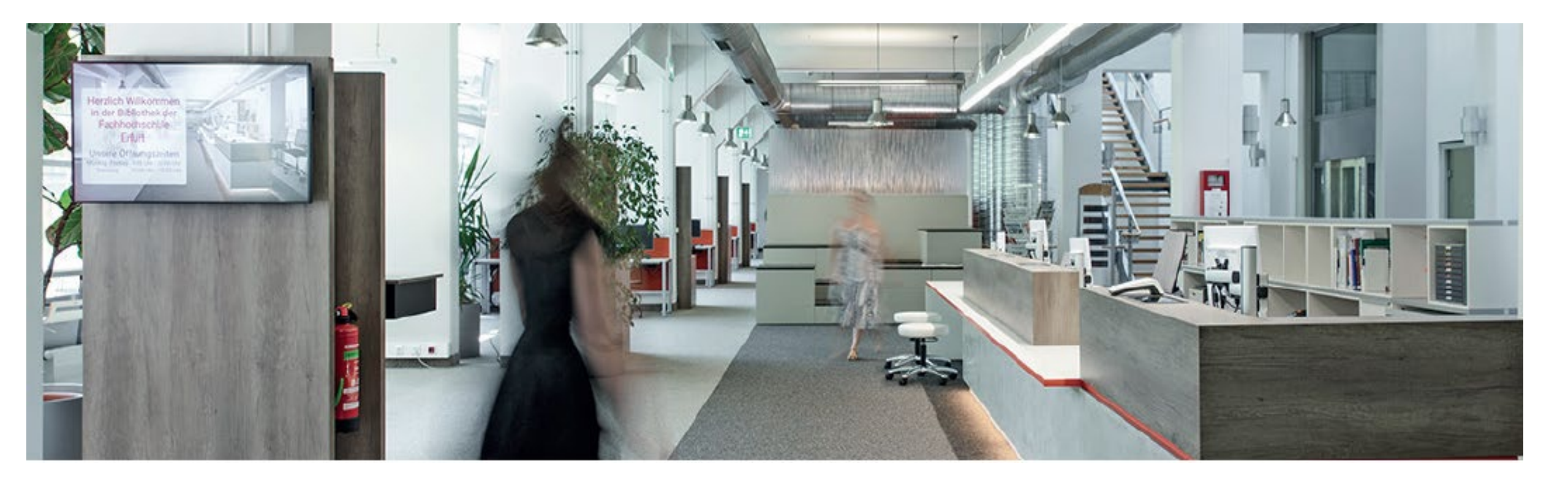

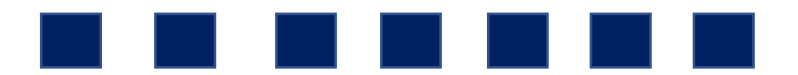

Danke für Ihre Aufmerksamkeit.